## Invio di uno o più documenti al servizio di firma digitale U-Sign

Accedere via web al portale U-Sign: https://unisi.webfirma.cineca.it

| U-Sign             |  |
|--------------------|--|
| Login              |  |
| User               |  |
| Il tuo nome utente |  |
| Password           |  |
| La password        |  |
| Login              |  |

N.B.: Le credenziali di accesso corrispondono allo stesso nome utente e password utilizzati ad esempio per accedere alla posta elettronica, alla rete wireless, a ESSE3, ecc.

Per l'eventuale recupero delle credenziali fare riferimento alle informazioni pubblicate su https://my.unisi.it

Per firmare un nuovo documento alla firma cliccare su "Nuova firma"

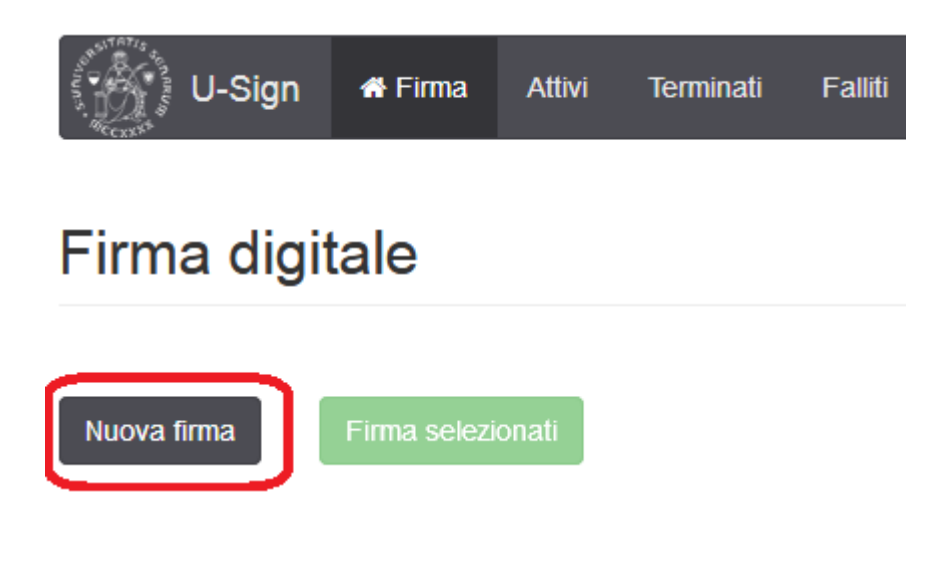

Compilare i campi inserendo nel campo **Nome** una breve descrizione del documento (es.: Verbale xyz); in **Tipologia** selezionare "Documento standard" dal menù a tendina; nelle **Note** può essere scritto un breve testo esplicativo/di comunicazione; in **Assegna a** digitare cognome e nome del destinatario del documento e selezionare il documento da firmare cliccando su **Carica file** 

| U-Sign <b>#</b> Firma ≢ Amn           | inistrazione 👻                    |                                             |             |       | LEBORA PANTE           | rani 🕞 📕       |
|---------------------------------------|-----------------------------------|---------------------------------------------|-------------|-------|------------------------|----------------|
| Firma digitale ← torna al             | l'elenco                          |                                             |             |       |                        |                |
| Nome                                  | campo opzionale                   |                                             |             |       |                        |                |
| Tipologia                             |                                   |                                             |             |       |                        | •              |
| Note                                  | campo opzionale                   |                                             |             |       |                        |                |
| Allega nota (non verrà firmata)       | Allega file alle note             |                                             |             |       |                        | La Carica nota |
| Assegna a                             | Digita il nome del destinatario   |                                             |             |       |                        |                |
|                                       | Questo campo è obbligatorio.      |                                             |             |       |                        |                |
| File                                  | Esito<br>validazione              | Firma 💡                                     |             |       | Dimensione             | Azioni         |
|                                       | Nessun fi<br>Carica almeno 1 file | le selezionato.<br>per procedere alla firma |             |       |                        |                |
| La dimensione max. consentita per ogn | i file è 50MB                     |                                             | Carica file | Salva | Salva e richiedi firma | Elimina        |

Selezionare dal menù a tendina la tipologia di documento firmato che occorre creare. **Si consiglia di produrre documenti in formato PDF/A** (vedi la slide numero 6 delle <u>indicazioni operative</u>) e di usare firme di tipo **PADES**:

| File                                               | Esito<br>validazione | Firma 🚱                       |             |       | Dimensione             | Azioni  |
|----------------------------------------------------|----------------------|-------------------------------|-------------|-------|------------------------|---------|
| D ORDINE_4507783.PDF                               | ✓ VALIDO             | PADES applicabile ai file PDF | •           |       | 259.49 KB              |         |
| La dimensione max. consentita per ogni file è 50MB |                      |                               | Carica file | Salva | Salva e richiedi firma | Elimina |

## Nel caso si necessiti documenti in formato .p7m, selezionare dal menù a tendina la tipologia CADES:

| File                                               | Esito<br>validazione | Firma 🚱                                  |       | Dimensione             | Azioni  |
|----------------------------------------------------|----------------------|------------------------------------------|-------|------------------------|---------|
| ORDINE_4507783.PDF                                 | ✓ VALIDO             | CADES applicabile a tutti i tipi di file | •     | 259.49 КВ              |         |
| La dimensione max. consentita per ogni file è 50MB |                      | Carica file                              | Salva | Salva e richiedi firma | Elimina |

Nel caso si carichi alla firma un documento già firmato con un certificato emesso da alcune Certification Authority (per es. Aruba), può comparire l'alert "con avvertimenti" che non è bloccante:

| Esito validazione | Firma 🚱                       |                                                                                        | Dimensione                                                                                           | Azioni                                                                                                    |
|-------------------|-------------------------------|----------------------------------------------------------------------------------------|----------------------------------------------------------------------------------------------------|----------------------------------------------------------------------------------------------------|
| CON AVVERTIMENTI  | PADES applicabile ai file PDF | •                                                                                      | 674.53 KB                                                                                            |                                                                                                    |
|                   | Carica file                   | Salva                                                                                  | Salva e richiedi firma                                                                               | Elimina                                                                                                    |
|                   | Esito validazione             | Esito validazione Firma ? A COK AVVERTIMENTI PADES applicabile al file PDF Carica file | Esito validazione Firma ?<br>A COR AVVERTIMENTI PADES applicabile ai file PDF •<br>Carica file Salva | Esito validazione     Firma ?     Dimensione       ▲ CON AVVERTIMENTI     PADES applicabile ai file PDF ・     674.53 KB       Carica file     Salva e richiedi firma |

## N.B.: Per lo stesso processo di firma è possibile caricare più file.

| File                                               | Esito validazione | Firma 😧                                 | Dimensione               | Azioni  |
|----------------------------------------------------|-------------------|-----------------------------------------|--------------------------|---------|
| ☐ Informativa_su_registrazioni_di_pro              | CON AVVERTIMENTI  | PADES applicabile ai file PDF           | 674.53 KB                |         |
| DORDINE_4507783.PDF                                | ✓ VALIDO          | CADES applicabile a tutti i tipi di fil | 259.49 KB                |         |
| 因 Delega_RPP.pdf                                   | ✓ VALIDO          | PADES applicabile ai file PDF           | 290.60 KB                |         |
| La dimensione max. consentita per ogni file è 50MB |                   | Carica file Salva                       | a Salva e richiedi firma | Elimina |

Dopo aver caricato il/i file, cliccare su Salva e richiedi firma

Nel caso sia presente un documento "con avvertimenti" si aprirà la finestra

| (                                                                                                    |
|----------------------------------------------------------------------------------------------------|
| Attenzione                                                                                                    |
| Uno o più file selezionati per la firma presentano problemi. L'operazione di firma potrebbe non andare a buon fine. |
| 🔲 Ho letto quanto riportato e voglio procedere comunque con la firma dei file                                       |
| Ok, voglio ricontrollare Procedi                                                                                    |

è necessario spuntare il flag "Ho letto quanto riportato e voglio procedere comunque con la firma dei file" e cliccare **Procedi.** 

Nella schermata successiva cliccare Procedi

| ocesso: 81620 Riepilogo             |                   |       |                 |            |
|-------------------------------------|-------------------|-------|-----------------|------------|
| segnato a: ENRICO BRIGHI            |                   |       |                 |            |
|                                     | Esito validazione | Firma | Marca Temporale | Dimensione |
| Informativa_su_registrazioni_di_pro | CON AVVERTIMENTI  | PADES | false           | 674.53 KB  |
| Delega_RPP.pdf                      | ✓ VALIDO          | PADES | false           | 290.60 KB  |
| ORDINE_4507783.PDF                  | ✓ VALIDO          | CADES | false           | 259.49 KB  |
| Modifica Procedi Elimina            |                   |       |                 |            |

A questo punto il/i file è/sono inviato/i alla firma del destinatario, il quale riceverà una mail da <u>firma.unisi@unisi.it</u>, che lo avviserà di avere documenti alla firma.

Cliccando sul link contenuto nella mail il destinatario può procedere alla firma, come descritto nel documento "Servizio di firma digitale U-Sign".

Quando il/i file saranno firmati l'utente mittente riceverà a sua volta una mail da <u>firma.unisi@unisi.it</u> di avviso di completamento firma.

## N.B.: la firma digitale effettuata tramite U-Sign è invisibile.

Utilizzando Acrobat Reader per la lettura dei file .pdf, la verifica della firma si effettua cliccando sull'icona del pennino sul lato sinistro del documento (come indicato dalla freccia rossa nell'immagine seguente)

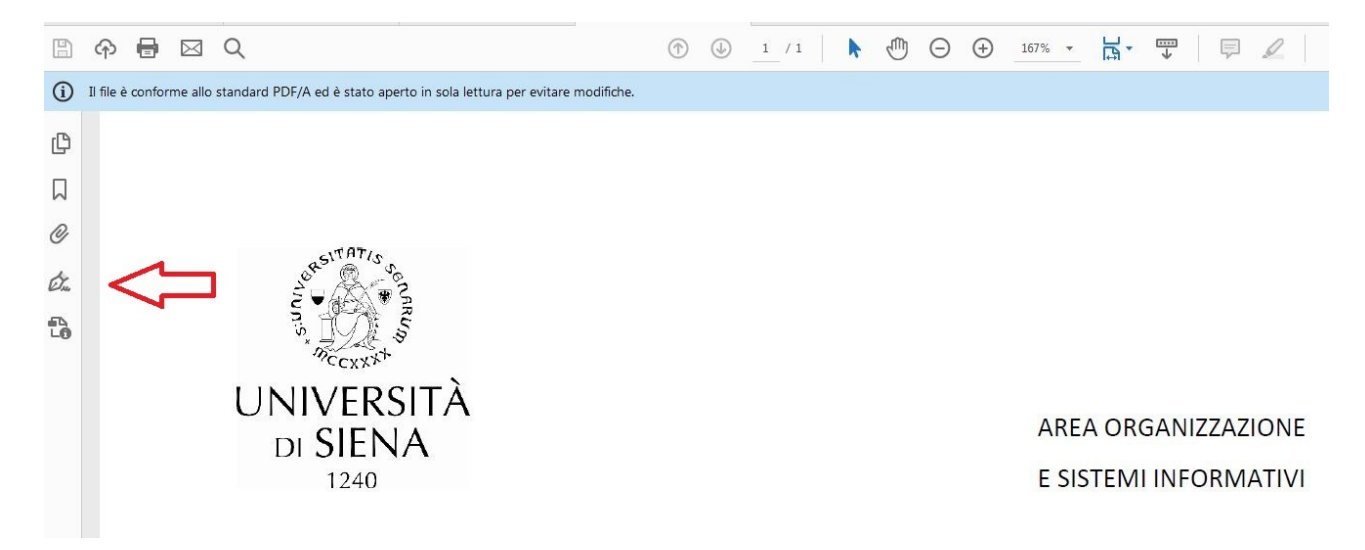

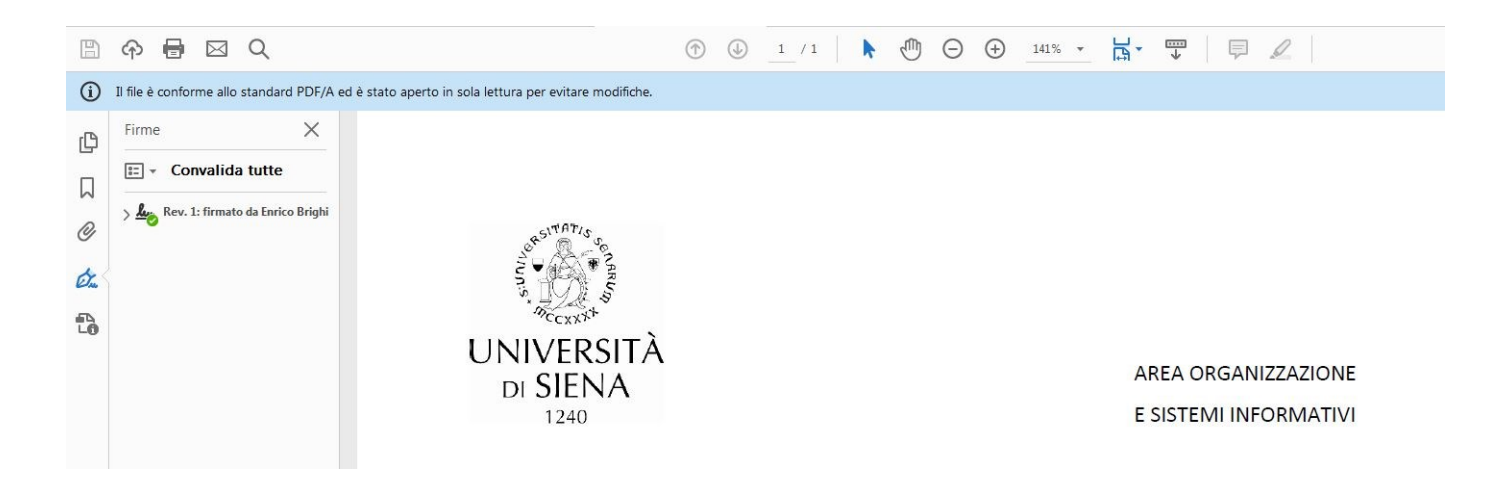